# Programowanie nr lokalu w C5-IP-IS-01-W

### 1. Zmiana adresu IP komputera.

W celu konfiguracji numerów lokali w unifonie należy w komputerze ustawić adres IP 10.0.0.2 i maskę podsieci 255.0.0.0. W przypadku Windows 10 będzie to ścieżka:

Start->Ustawienia-> Sieć i Internet-> Ethernet-> Zmień opcje karty->Właściwości-> Protokół internetowy w wersji 4 (TCP/IPv4)

| Vłaściwości: Protokoł interne                                                                | towy w we                                     | ersji                  | 4 (              |                  | P/        | PV         | 4)         |                   |     |
|----------------------------------------------------------------------------------------------|-----------------------------------------------|------------------------|------------------|------------------|-----------|------------|------------|-------------------|-----|
| Ogólne                                                                                       |                                               |                        |                  |                  |           |            |            |                   |     |
| Przy odpowiedniej konfigurac<br>niezbędne ustawienia protoko<br>uzyskać ustawienia protokołu | ji sieci może<br>ołu IP, W pr:<br>IP od admir | sz a<br>zeciv<br>histr | uto<br>vn<br>ato | oma<br>ym<br>ora | wy<br>sie | pac<br>ci. | e u<br>Iku | izyskać<br>musisz |     |
| ○ Uzyskaj adres IP aut <u>o</u> ma                                                           | atycznie                                      |                        |                  |                  |           |            |            |                   |     |
| Użyj następującego adre                                                                      | esu IP:                                       |                        |                  |                  |           |            |            |                   |     |
| Adres IP:                                                                                    |                                               | 10                     | •                | 0                |           | 0          |            | 2                 |     |
| <u>M</u> aska podsieci:                                                                      |                                               | 255                    |                  | 0                | ÷         | 0          | ÷.         | 0                 |     |
| <u>B</u> rama domyślna:                                                                      |                                               |                        | ii)              |                  |           |            | 2          |                   |     |
| Olizvskaj adres serwera E                                                                    | )NS automa                                    | tvcz                   | nie              |                  |           |            |            |                   |     |
| Użyj następujących adre                                                                      | esów serwei                                   | ów                     | DN               | IS:              |           |            |            |                   |     |
| Preferowany serwer DNS:                                                                      | Ľ                                             |                        |                  |                  |           |            | 2          |                   |     |
| Alternatywny serwer DNS:                                                                     |                                               |                        | 0                |                  | 0         |            | ×          |                   |     |
| □ Sprawdź przy zakończe<br>ustawień                                                          | niu poprawr                                   | ność                   |                  |                  |           | Za         | aav        | vansow            | ane |
|                                                                                              |                                               |                        | _                |                  |           |            |            |                   |     |

#### Rysunek 1 Ustawienia sieci

#### 2. Uruchomienie programu C5-IP\_Config.

Program uruchamiany z prawami administratora. Przy pierwszym uruchomieniu należy dodać aplikację do wyjątków zapory Windows.

| Local IP       | 10.0.0.2                      | ✓ Sea                                    | ch Device Name                                            | IP address                                      |         |
|----------------|-------------------------------|------------------------------------------|-----------------------------------------------------------|-------------------------------------------------|---------|
| Destination IP |                               | <ul><li>✓ Conr</li></ul>                 | ect                                                       |                                                 |         |
| Check Code     | Alert zabezpie                | czeń systemu \                           | Vindows                                                   |                                                 |         |
| Single-r       | aplikad                       | a Windows<br>cji                         | Defender zablokov                                         | vała niektóre funkcji                           | e tej   |
|                | Zapora Windows D              | efender zablokov                         | vała niektóre funkcje prog                                | ramu Config we wszystkich s                     | ieciach |
|                |                               | Nazwa:                                   | Config                                                    |                                                 |         |
|                |                               | Wydawca:                                 | Nieznana                                                  |                                                 |         |
|                | 1                             | Ścieżka:                                 | C: \users \janusz politows                                | ski \desktop \gvs \c5-ip config \               | c5-     |
|                | Zezwól programow              | i Config na połac                        | zenia w tych sieciach:                                    |                                                 |         |
|                | Sieci prywat                  | ne, takie jak siec                       | i domowe lub firmowe                                      |                                                 |         |
|                | Sieci publiczi<br>ponieważ ta | ne, takie jak w po<br>akie sieci na ogół | rrtach lotniczych i kawiarni<br>mają słabe zabezpieczenia | ach (niezalecane,<br>a lub nie mają ich wcale). |         |
|                | Jakie ryzyko wiaże            | sie z zezwolenie                         | n aplikacji na dostep przez                               | zapore?                                         |         |
| -0             | ù.                            |                                          |                                                           | 🖓 Zezwalaj na dostęp                            | Anuluj  |
|                | Auto get Custom o             | rder when conne                          | cted                                                      |                                                 |         |
|                |                               | ~                                        | Get                                                       | Execute                                         |         |
|                |                               | Pre                                      | una ta dafa di                                            | Pressure to leave                               |         |
|                | Reset                         | neu                                      | setting                                                   | factory configuration                           |         |

## 3. Wpisanie kodu sprawdzającego.

| Wr | oole " | Check | Code" | należy | wpisać | "ALL". |
|----|--------|-------|-------|--------|--------|--------|
|----|--------|-------|-------|--------|--------|--------|

| Configure 1001 V1.54 by CZC | 2016/09/30                    |             | - 0              |
|-----------------------------|-------------------------------|-------------|------------------|
| Help About                  |                               |             |                  |
| Local IP: 10.0.0.2          | <ul> <li>✓ Search</li> </ul>  | Device Name | IP address       |
| Destination IP:             | <ul> <li>✓ Connect</li> </ul> |             |                  |
| Check Code:                 | ~                             |             |                  |
| Single-mode                 |                               |             |                  |
|                             |                               |             |                  |
| Software version            |                               |             |                  |
|                             |                               | Read        | Wright           |
| Hardware version:           |                               | -           |                  |
| 77                          |                               |             |                  |
| MAC:                        |                               |             |                  |
|                             |                               | Read        | Wright           |
| Format: 80:7A:7F:00         | :8A:E4                        |             |                  |
| Custom order                | L4                            |             |                  |
|                             |                               |             |                  |
| Auto get Custom             | order when connected          |             |                  |
|                             | ~                             | Get         | Execute          |
|                             | Recoverto                     | default     | Recover to leave |
| Reset                       | TICCOVCILO                    |             |                  |

Rysunek 3 Kod sprawdzający

### 4. Wyszukanie i połączenie z unifonem.

Wyszukanie unifonu nastąpi po naciśnięciu przycisku "Search" (1).

W celu połączenia z danym urządzeniem należy wybrać go z listy (2) i nacisnąć przycisk "Connect" (3).

| Help Abo<br>Local IP:<br>stination IP:<br>heck Code:<br>Single-mod | 10.0.0.2<br>10.255.195.5<br>ALL | <ul><li>✓</li><li>✓</li><li>✓</li></ul> | Search 1<br>Connect 3 | Device Name<br>VS802 IS 0-0-107 | IP address<br>-1 2 10.255.19 | 5.5        |   |
|--------------------------------------------------------------------|---------------------------------|-----------------------------------------|-----------------------|---------------------------------|------------------------------|------------|---|
| Local IP:<br>stination IP:<br>heck Code:<br>Single-mod             | 10.0.0.2<br>10.255.195.5<br>ALL | ~ [<br>~ [                              | Search 1<br>Connect 3 | Device Name<br>VS802 IS 0-0-101 | IP address                   | 5.5        |   |
| stination IP:<br>heck Code:<br>Single-moc                          | 10.255.195.5<br>ALL             | - [<br>-                                | Connect 3             |                                 |                              |            |   |
| heck Code:<br>Single-mod                                           | ALL                             | ~                                       |                       |                                 |                              |            |   |
| Single-mod                                                         | de                              |                                         |                       | <                               |                              |            | > |
| Single mot                                                         | 30                              |                                         |                       |                                 |                              |            | - |
|                                                                    |                                 |                                         |                       |                                 |                              |            |   |
|                                                                    |                                 |                                         |                       |                                 |                              |            |   |
| So                                                                 | oftware version                 |                                         |                       |                                 |                              |            |   |
| [                                                                  |                                 |                                         |                       | Read                            | Wright                       |            |   |
|                                                                    |                                 |                                         |                       | inedu                           |                              |            |   |
| н                                                                  | ardware version:                |                                         |                       |                                 |                              |            |   |
| [                                                                  |                                 |                                         |                       |                                 |                              |            |   |
|                                                                    | 140                             |                                         |                       |                                 |                              |            |   |
| n.                                                                 | MAC:                            |                                         |                       | D I                             | Michael                      |            |   |
|                                                                    |                                 | 0.5200100                               |                       | Head                            | vvngnt                       |            |   |
| F                                                                  | ormat: 80:7A:7F:00              | :8A:E4                                  |                       |                                 |                              |            |   |
|                                                                    | 807A7F008A                      | AE4                                     |                       |                                 |                              |            |   |
| Cus                                                                | tom order                       |                                         |                       |                                 |                              |            |   |
|                                                                    | Auto get Custom                 | order when                              | connected             |                                 |                              |            |   |
|                                                                    |                                 |                                         |                       | Get                             | Everite                      |            |   |
|                                                                    |                                 |                                         |                       |                                 | Encodic                      |            |   |
| -                                                                  |                                 | 4                                       |                       | 1                               |                              | -          |   |
|                                                                    | Reset                           |                                         | Recover to de         | efault                          | Recover to leav              | /e<br>tion |   |
| -                                                                  |                                 |                                         |                       |                                 | i detter j det niger de      |            |   |

Rysunek 4 Połączenie z unifonem

### 5. Nadanie i sprawdzenie numeru.

Tryb zakresu numeracji lokali to od 1 do 999 w trybie willa. Po połączeniu z unifonem należy podać prawidłową wartość "Device ID" (1), która będzie określała nr lokalu. Format wygląda następująco: **0-0-001-1**, gdzie: Nr lokalu (1-999) – Nr unifonu w lokalu (1-4). Zatwierdzamy przyciskiem "Execute" (2).

Przykład 1 : Jeden unifon w lokalu o nr 1

Chcąc ustawić pierwszy unifon w lokalu na nr 1 należy wprowadzić wartość: (0-0-001-1) przy założeniu, że korzystamy z trybu "Panel nadrz." w panelu zewnętrznym. Stąd też 0 wpisane jest jako numer budynku i klatki.

Przykład 2 : Dwa unifony w lokalu o nr 19

Chcąc ustawić pierwszy unifon w lokalu na nr 19 należy wprowadzić wartość: (0-0-019-1). Kolejny unifon w lokalu o nr 19 będzie skonfigurowany kodem: (0-0-019-2).

| Configure 1     | Tool v1.54 by czc 2016/09                | 9/30           |                                   | - <u>-</u>                               | × |
|-----------------|------------------------------------------|----------------|-----------------------------------|------------------------------------------|---|
| Help Abou       | ut                                       |                |                                   |                                          |   |
| Local IP:       | 10.0.0.2 ~                               | Search         | Device Name<br>VS802 IS 0-0-101-1 | IP address<br>10.255.195.5               |   |
| Destination IP: | 10.255.195.5 ~                           | Connect        |                                   |                                          |   |
| Check Code:     | ALL ~                                    |                | <                                 |                                          | > |
| Single-mod      | le                                       |                |                                   |                                          |   |
|                 |                                          |                |                                   |                                          |   |
| Sof             | ftware version                           |                | Read                              | Wright                                   |   |
| Ha              | ardware version:                         |                |                                   |                                          |   |
| [               |                                          |                | ]                                 |                                          |   |
| М               | IAC:                                     |                |                                   |                                          |   |
|                 |                                          |                | Read                              | Wright                                   |   |
| Fo              | ormat: 80:7A:7F:00:8A:E4<br>807A7F008AE4 |                |                                   |                                          |   |
| Cust            | tom order                                |                |                                   |                                          |   |
| Z               | Auto get Custom order wh                 | nen connected  |                                   |                                          |   |
| D               | evice ID:0-0-001-1                       | ~              | Get                               | Execute 2                                |   |
| F               | Reset                                    | Recover to o   | default f                         | Recover to leave<br>actory configuration |   |
|                 |                                          |                |                                   |                                          |   |
| ocket Create s  | success,listen port:10000                | Already discon | nect!                             |                                          |   |

Rysunek 5 Przypisanie numeru

Poprawność zmiany numeru lokalu można sprawdzić przez naciśnięcie przycisku "Search" (1). W polu (2) pojawi się aktualny numer lokalu przypisany do danego unifonu.

|                 | out                                                                                                    |               |                                   |                            |   |
|-----------------|----------------------------------------------------------------------------------------------------|---------------|-----------------------------------|----------------------------|---|
| Local IP:       | 10.0.0.2 ~                                                                                                 | Search 1      | Device Name<br>VS802 IS 0-0-1-1 2 | IP address<br>10.255.192.1 |   |
| Destination IP: | 10.255.195.5 ~                                                                                             | Connect       |                                   |                            |   |
| Check Code:     | ALL ~                                                                                                    |               | <                                 | _                          | > |
| Single-mo       | de                                                                                                    |               |                                   |                            | _ |
| ł               | Hardware version:                                                                                          |               | Read                              | Wright                     |   |
|                 | MAC.                                                                                                    |               | Read                              | Wright                     |   |
|                 | Format: 80:74:7F:00:84:F4                                                                                  |               |                                   |                            |   |
|                 | Format: 80:7A:7F:00:8A:E4<br>807A7F008AE4                                                                  |               |                                   |                            |   |
| -Cu             | Format: 80:7A:7F:00:8A:E4<br>807A7F008AE4<br>stom order<br>Auto get Custom order wh                        | en connected  |                                   |                            |   |
| Cu<br>E<br>[    | Format: 80:7A:7F:00:8A:E4<br>807A7F008AE4<br>stom order<br>Auto get Custom order wh<br>Device ID:0-0-001-1 | ien connected | Get                               | Execute                    |   |

Rysunek 6 Weryfikacja numeru

### 6. Ustawienie kodu otwarcia drzwi.

Po połączeniu z unifonem można również skonfigurować kod otwarcia drzwi. Może składać się on tylko z cyfr, a jego długość to sześć znaków. W tym celu w polu (1) wybieramy "Unlock Password" i po dwukropku wpisujemy sześciocyfrowy kod. Następnie klikamy "Execute" (2).

|                | e 1001 V1.34 by czc                     | 2016/09/30               |                                   | - 0                      | > |
|----------------|-----------------------------------------|--------------------------|-----------------------------------|--------------------------|---|
| Help Ab        | out                                     |                          |                                   |                          |   |
| Local IP:      | 10.0.0.2                                | Search                   | Device Name<br>VS802 IS 1-1-101-1 | IP address<br>10.2.193.0 |   |
| estination IP: | 10.2.193.0                              | Disconnect               |                                   |                          |   |
| Check Code:    | ALL                                     | $\mathbf{\mathbf{\vee}}$ | K                                 |                          | > |
| Single-mo      | ode                                     |                          |                                   |                          |   |
| s              | oftware version                         |                          |                                   |                          |   |
|                | C5-IP-IS-01-W_V1                        | .01_20180927             | Read                              | Wright                   |   |
| ł              | Hardware version:                       |                          |                                   |                          |   |
|                | null                                    |                          |                                   |                          |   |
|                | MAC:                                    |                          |                                   |                          |   |
|                | 00:0C:DE:01:7F:EI                       | Ē                        | Read                              | Wright                   |   |
|                | Format: 80:7A:7F:00<br>807A7F008/       | ):8A:E4<br>AE4           |                                   |                          |   |
| Cu             | istom order                             |                          |                                   |                          |   |
|                | Auto get Custom<br>ck Password(******): | 123456 V 1               | Get                               | Execute 2                |   |
|                | Reset                                   | Recover to               | default Fault                     | Recover to leave         |   |

Rysunek 7 Kod otwarcia